## 🗩 H3C和华为设备对接Flex-E切片的配置

以太网接口 陈安 2022-04-06 发表

## 组网及说明

H3C设备和华为设备通过支持Flex-E的接口进行对接,并在该接口上划分Flex-E切片,实现Flex-E切片 接口互通。 配置步骤

一、配置H3C设备 1、将物理接口从普通以太接口切换成Flex-E接口 [H3C]int HundredGig2/1/2 [H3C- HundredGig2/1/2 ]port-type flexe The interface HundredGig2/1/2 will be deleted. Continue? [Y/N]:y Switching interface type. Please wait... 2、配置Flex-E Group,绑定Flex-E接口,并划分Flex-E切片接口。其中Group ID为305021, phy-num ber为1, 划分3个切片, client ID分别为1、2、3, 带宽分配为70、10、20. interface FlexE-Group2/1/305021 description Link-to-HW bind interface FlexE-HundredGig2/1/2 phy-number 1 client 1 bandwidth 70 client 2 bandwidth 10 client 3 bandwidth 20 # 二、配置华为设备 1、接口使能Flex-E功能 # flexe enable port 4/0/0 # 2、配置phy-number参数, phy-num为1 # interface FlexE-50|100G4/0/0 port-speed 100GE description Link-to-H3C undo shutdown phy-number 1 # 3、子卡上创建接口组, group number为305021 # flexe group 52 flexe-groupnum 305021 binding interface FlexE-50|100G4/0/0 # 4、配置FlexE切片,设置切片client ID和带宽, client ID分别为1、2、3,带宽分配为70、10、20.。 # flexe client-instance 1052 flexe-group 52 flexe-type full-function port-id 4 flexe-clientid 1 flexe-bandwidth 70 # flexe client-instance 2052 flexe-group 52 flexe-type full-function port-id 5 flexe-clientid 2 flexe-bandwidth 10 # flexe client-instance 3052 flexe-group 52 flexe-type full-function port-id 6 flexe-clientid 3 flexe-bandwidth 20 # 三、结果确认 完成上述配置后,在H3C设备可以看到有3个Flex-E切片接口,如下: # interface FlexE2/1/305021:1 port link-mode route # interface FlexE2/1/305021:2 port link-mode route # interface FlexE2/1/305021:3

# 在华为设备上也可以看到如下3个接口: 配置关键点

1aterfaceEDD的短期的4 要求两端设备的Group Number、Phy-num、client ID必须配置一致 象、Flex-E切片接口的功能和物理口一样,可以配置IP、配置路由协议、QOS策略等。 interface FlexE4/0/5

#